### Documento de trabajo Aula Virtual de FFyH - UNC

# ¿Cómo editar MI DELEI?

Tips para estudiantes

Área Tecnología Educativa

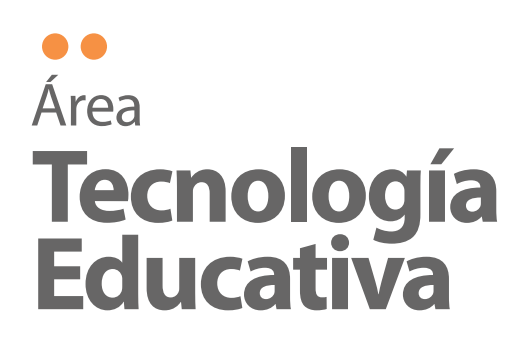

# Una vez identificado dentro del AV, en el margen superior derecho

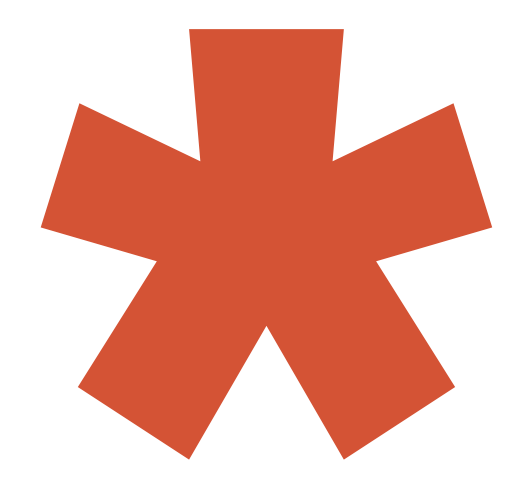

Encontrás el acceso directo al Área personal donde verás los cursos en los cuales estás matriculados y actividades pendientes

Ajustes de mi perfil — para modificar datos personales

Calificaciones — para consultar resultados de actividades evaluadas

Mensajes — para revisar reporte de mensajería interna

Preferencias — para configurar la entrega de mensajes y cambiar la contraseña

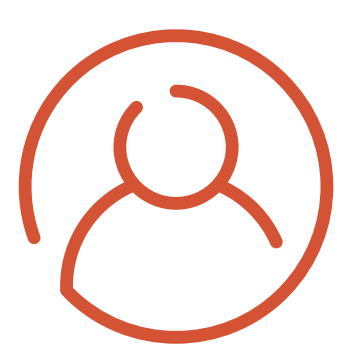

| Nombre de usuario |  |  |  |
|-------------------|--|--|--|
| Univ<br>Naci      |  |  |  |
| de C              |  |  |  |
| Calificaciones    |  |  |  |
| Mensajes          |  |  |  |
| Preferencias      |  |  |  |
| 🕞 Salir           |  |  |  |

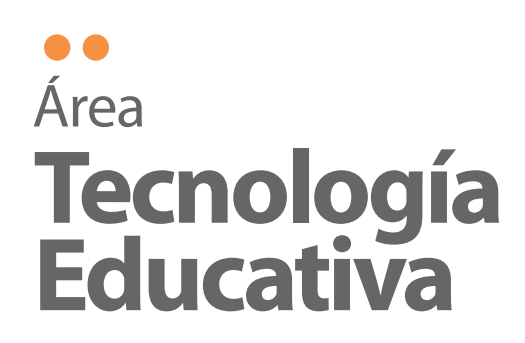

### Sección Perfil

Se **muestran todos los datos referidos al usuario** y se habilita la opción de **"Editar perfil"** (para modificar datos personales)

Al hacer clic, encontrás un formulario en el cual podés cambiar información personal (Nombre, Apellido, correo electrónico) e incorporar más datos en la ventana vacía titulada Descripción.

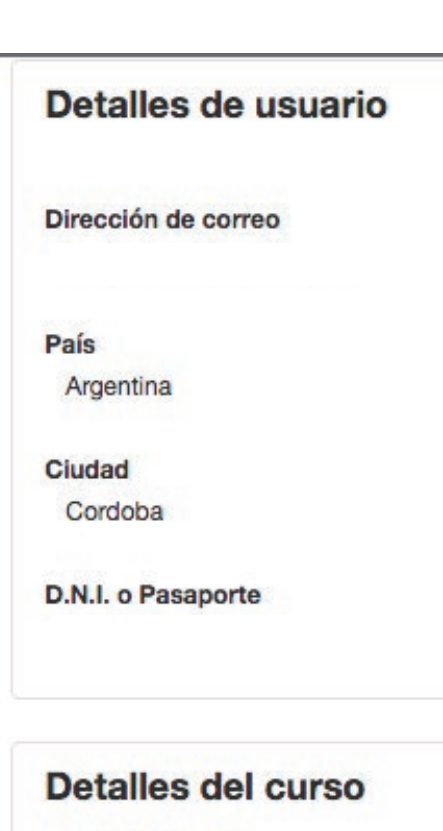

Perfiles de curso

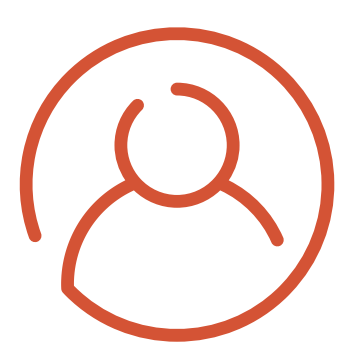

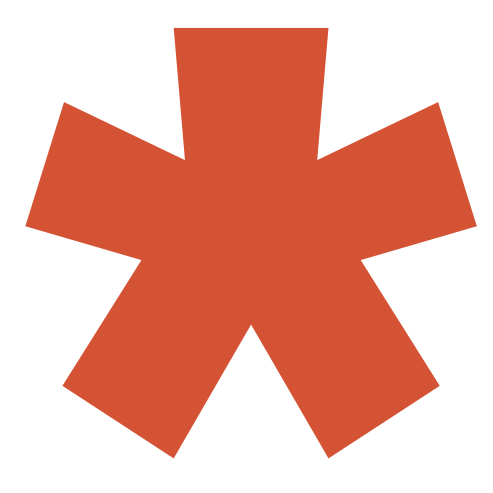

#### Editar perfil

#### Miscelánea

Entradas del blog

Notas

Mensajes en foros

Foros de discusión

### Informes

Registros de hoy

Todas las entradas

Diagrama de informe

Informe completo

Estadísticas

Sesiones del navegador

Calificación

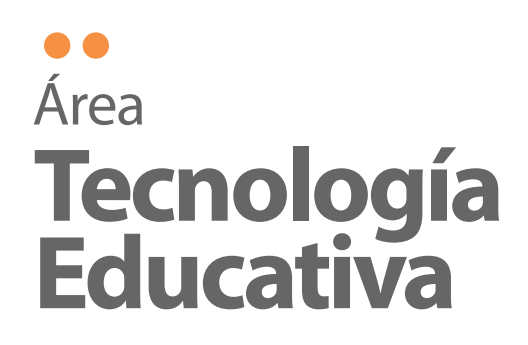

## Edición de Perfil

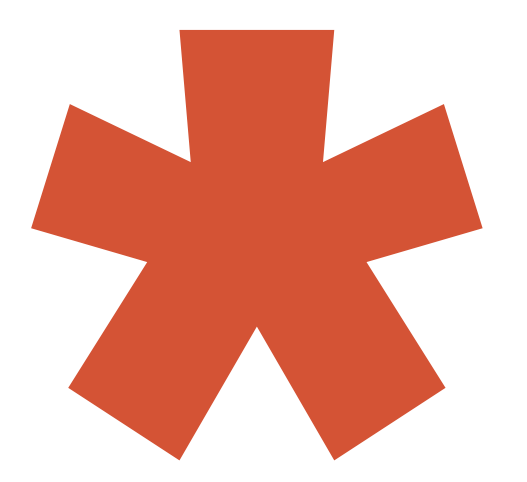

Además, podés cambiar ciertos datos personales, como por ejemplo la dirección de correo electrónico. Luego, debés cliquear en **Guardar Cambios.**  Editar perfil

- General

Nombre de

Escoger un método de identifica

Cuenta de usuario susper

Nueva contra

Forzar cambio de contra

.

Ape

Dirección de

Mostra

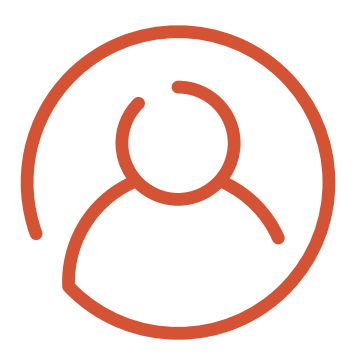

|        | ► Expar                                                                   | idir todo |
|--------|---------------------------------------------------------------------------|-----------|
| uario* | Obligatorio                                                               |           |
| n: ⑦   | Identificación basada en Email                                            |           |
| da 🕐   |                                                                           |           |
| ña 🕐   | La contraseña debería tener al menos 6 caracter(es), al menos 1 dígito(s) |           |
| ña 🕐   |                                                                           |           |
| nbre*  | Obligatorio                                                               |           |
| lo(s)* | Obligatorio                                                               |           |
| rreo*  | Obligatorio                                                               |           |
|        |                                                                           |           |

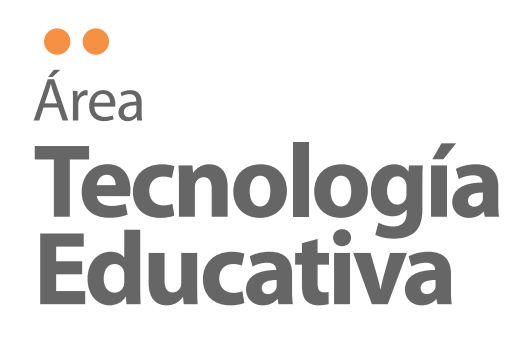

Imagen del usuario

Image

# **Edición de Perfil**

Además, debés cargar tu imagen de usuario, poniendo una foto personal, actualizada, preferentemente de tu rostro. Finalmente

"Actualizar la información personal"

Descripción de

Nombres adicional

Intereses

Opcional

Otros campos

D.N.I. o

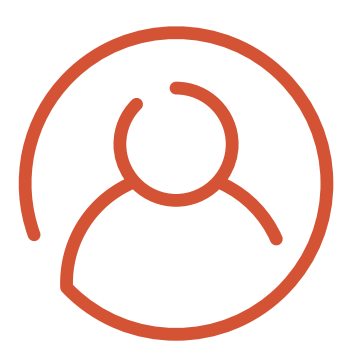

#### Imagen actual

#### Borrar

| n nueva 🕐 | Tamaño máximo para nuevos archivos: Sin límite, número máximo de archivos adjuntos: |              |                 |                   |               |    |  |   |
|-----------|-------------------------------------------------------------------------------------|--------------|-----------------|-------------------|---------------|----|--|---|
|           |                                                                                     |              |                 |                   |               | 88 |  | 1 |
|           |                                                                                     | Puede ar     | rastrar y solta | r archivos aquí p | ara añadirlos |    |  |   |
| la imagen |                                                                                     |              |                 |                   |               |    |  |   |
| es        |                                                                                     |              |                 |                   |               |    |  |   |
| 00        |                                                                                     |              |                 |                   |               |    |  |   |
|           |                                                                                     |              |                 |                   |               |    |  |   |
|           |                                                                                     |              |                 |                   |               |    |  |   |
|           |                                                                                     |              |                 |                   |               |    |  |   |
|           |                                                                                     |              |                 |                   |               |    |  |   |
| asaporte* |                                                                                     |              |                 |                   |               |    |  |   |
|           |                                                                                     |              |                 |                   |               |    |  |   |
| (         |                                                                                     |              |                 |                   |               |    |  |   |
|           | Actualiza                                                                           | r informació | n persona       |                   |               |    |  |   |
| (         |                                                                                     |              |                 |                   |               |    |  |   |

### Área **Tecnología Educativa**

### Para ayudas específicas, comunicarse con el Área de Tecnología Educativa y más información http://blogs.ffyh.unc.edu.ar/tecnoedu/

### iSuscríbase a nuestro blog!

Fuente consultada: https://goo.gl/kFvRWW

Obra licenciada bajo Creative Commons (CC BY/NC/SA/ 3.0) Material de trabajo Área de Tecnología Educativa FFyH UNC por Área de Tecnología Educativa UNC se distribuye bajo una Licencia Creative Commons Atribución-NoComercial-CompartirIgual 4.0 Internacional.Licencia Creative Commons

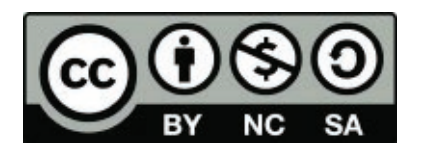

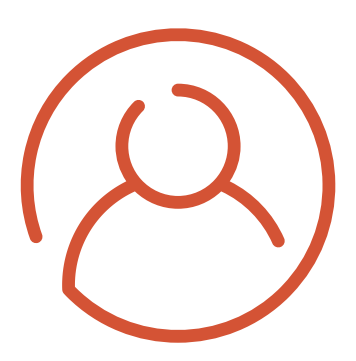